## JASP-Statistiques

Une introduction, étape par étape.

### Qu'est-ce que JASP?

- JASP est un gratuiciel d'analyse statistique
- Il fait les mêmes fonctions d'analyse statistique de base que d'autres programmes d'analyse statistique commerciaux comme SPSS, SAS, etc.
- Il ne fait pas les transformations de données, les analyses statistiques approfondies, les illustrations graphiques etc. que peuvent faire ses concurrents commerciaux.
- JASP lit les fichiers de données de SPSS, mais pas ceux d'EXCEL.
- JASP fonctionne aussi avec des fichiers où les données sont séparées par des virgules (coma separated variables: CSV).

### À quoi ressemble JASP?

- Quand vous serez dans JASP, vous verrez 2 fenêtres
   > une pour vos données (à gauche) et
   > une pour les résultats d'analyse (à droite)
- Aussitôt que vous passerez une commande d'analyse dans JASP, les résultats s'afficheront dans la fenêtre de droite.

# PASSONS À LA 1<sup>ère</sup> Étape: TÉLÉCHARGER JASP!

P → A O Honoresité de Moncton

Q

Google

JASP-stats

jasp-stats jasp skopje jasp security alice springs jasp security

#### JASP | A Fresh Way to Do Statistics

https://jasp-stats.org/ - Traduire cette page

JASP, a low fat alternative to SPSS, a delicious alternative to R. Bayessa accessible. New release, version 0.8.0.1, is available now! Follow us ...

#### Download

Download. JASP 0.8.0.1. Released 15th December ...

#### FAQ

FAQ. Q. How do I cite JASP? A. One of the best ways that you ...

Autres résultats pour jasp-stats.org »

#### Getting Started

Getting started. Data Sets. JASP comes with a handful of ...

#### JASP Workshop

Theory and Practice of Bayesian Hypothesis Testing: A JASP ... Trouver la page de JASPstats sur le WEB.

#### JASP - Wikipedia

#### https://en.wikipedia.org/wiki/JASP - Traduire cette page

JASP is a free and open-source graphical program for statistical analysis, designed to be easy to use, and familiar to users of SPSS. Additionally, JASP provides many Bayesian statistical methods. Features[edit]. Descriptive Statistics; Independent Samples T-Test; Paired Samples T-Test ...

Introducing JASP: A free and intuitive statistics software that might ... blog.efpsa.org/.../introducing-jasp-a-free-and-intuitive-statistics-so... 
Traduire cette page 1 sept. 2015 - A group of researchers at the University of Amsterdam are developing JASP, a free open-source statistics package that includes both standard ... Inttps://jasp-stats.org/

### **JASP**

#### A Fresh Way to Do Statistics

Choisir l'option de téléchargement qui vous convient et suivre toutes les étapes habituelles

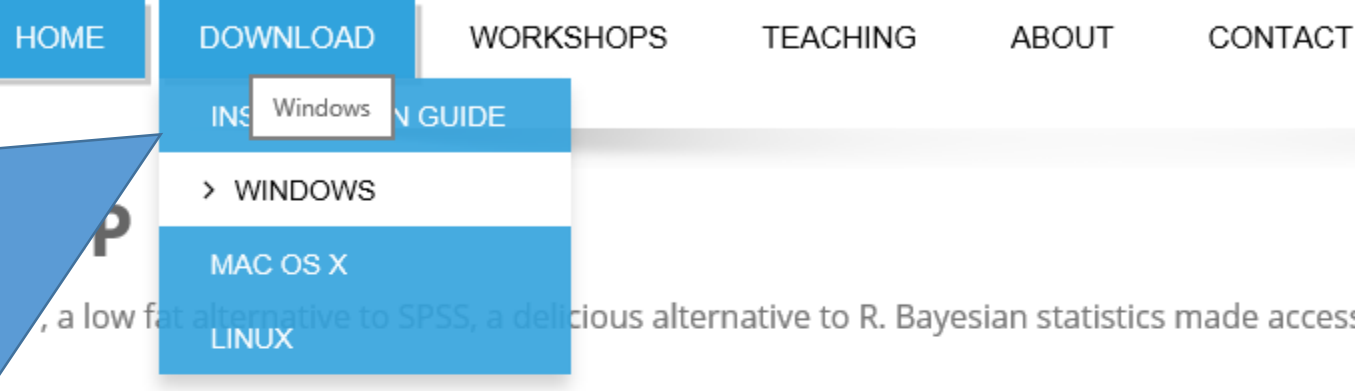

lew release, version 0.8.0.1, is available now!

ollow us on twitter! Follow us on Facebook! Distribute our flyer!

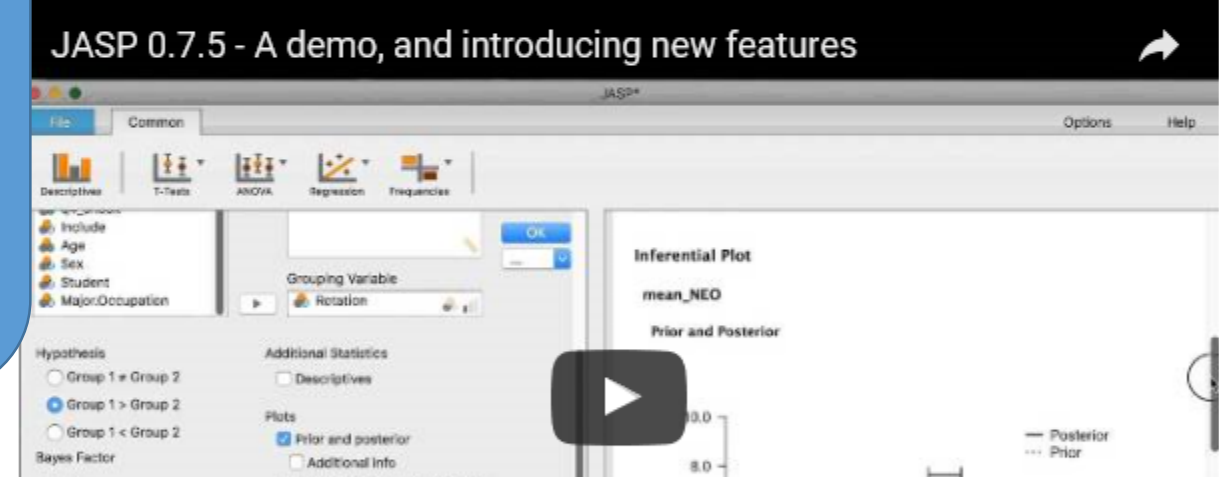

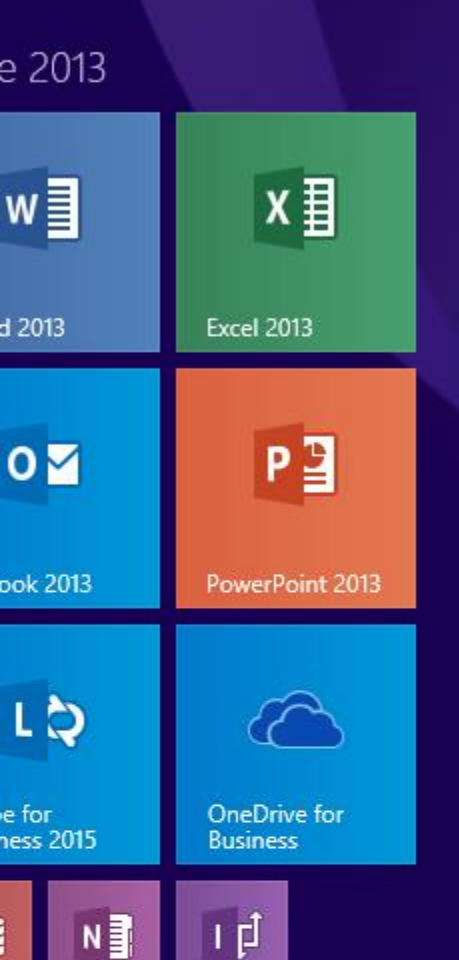

**Une fois le** téléchargement complété, trouver où est JASP sur votre ordinateur pour l'activer

#### Rechercher

| Partout 🗸                                 |  |  |
|-------------------------------------------|--|--|
| JASP 0.8.0.1                              |  |  |
| JASP 0.8.0.1                              |  |  |
| ANOVA_JASP_essai                          |  |  |
| dondemo_rechvis                           |  |  |
| Accueil - JASP<br>http://jasp.inspq.qc.ca |  |  |
| JASP                                      |  |  |
| jasp <b>er</b>                            |  |  |
| jasp 2016                                 |  |  |
| jasper alberta                            |  |  |
| jasper national park                      |  |  |
| jaspe leopard                             |  |  |

jaspe rouge

**Une fois** téléchargé, vous n'aurez plus qu'à activer JASP à chaque fois que vous voudrez **Putiliser** 

## Voyons maintenant à quoi ressemble la page JASP à 2 fenêtres

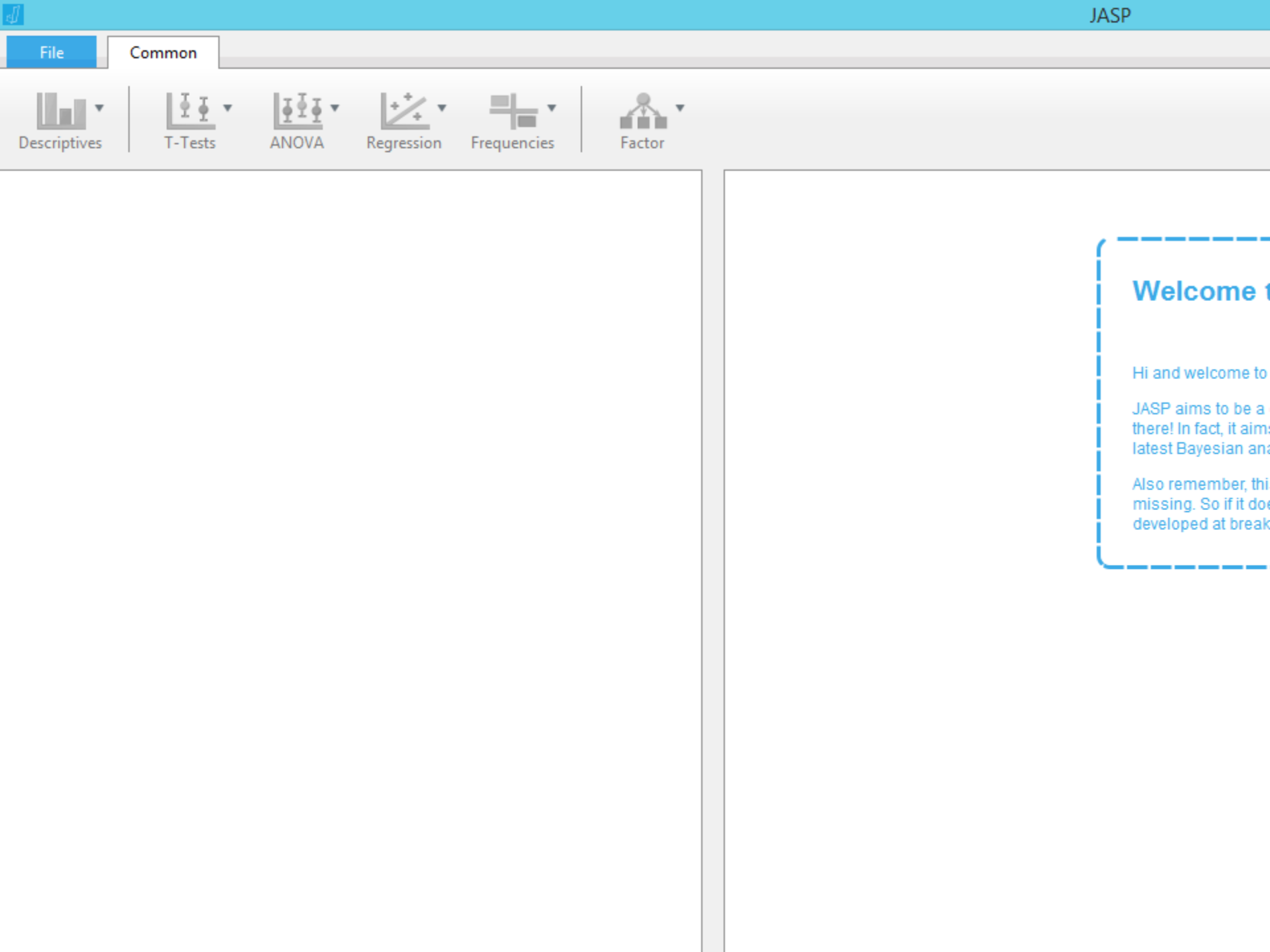

| J.              |          |                                                             | dondemo_rechvis |
|-----------------|----------|-------------------------------------------------------------|-----------------|
| File Common     |          |                                                             |                 |
|                 |          |                                                             |                 |
| Open            | Desert   | rechvis.demodon.sav                                         |                 |
|                 | Recent   | P:/PSYC2001/rechvis                                         |                 |
| Save            |          |                                                             |                 |
|                 |          | dondemo_rechvis.sav                                         |                 |
| Save As         | Computer | C:/Users/cormiep/Documents/cours/ps2001/labos/Rech visuelle |                 |
|                 | computer |                                                             |                 |
| Europet Doculto |          | rechvis.jasp                                                |                 |
| export results  |          | P:/PSYC2001/rechvis                                         |                 |
|                 | OSF      |                                                             |                 |

exrvdondémo.jasp

exrvdondémo.csv P:/PSYC2001/rechvis

P:/PSYC2001/rechvis

Export Data

**Choisir le** fichier de données à lire à partir de l'onglet « file » comme dans tous les logiciels que vous connaissez.

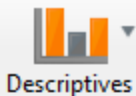

<u>I</u> · <u>II</u> · T-Tests

ANOVA

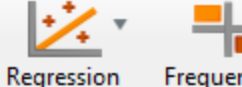

Frequencies

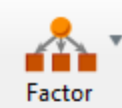

|   | 📏 Lettre | 📏 Chiffre | ♦ N_importe_quel_chiffre |
|---|----------|-----------|--------------------------|
| 1 | 3.79     | 2.87      | 2.95                     |
| 2 | 2.66     | 2.17      | 2.09                     |
| 3 | 2.77     | 2.45      | 2.18                     |
| 4 | 2.81     | 2.47      | 2.31                     |
| 5 | 2.98     | 2.58      | 2.33                     |
| 6 | 3.03     | 2.74      | 2.8                      |

Vos données telles que lues par JASP!

Welcome

Hi and welcome t

JASP aims to be there! In fact, it air latest Bayesian a

Also remember, t missing. So if it d developed at brea

## Passons à l'analyse de ces données: une ANOVA à **1** seul facteur intrasujet avec tests a priori

Common

| Lettre     Chiffre       1     3.79       2     2.66       2.17       3     2.77       2.45         ANOVA       Repeated Measures ANOVA       Bayesian ANOVA       Bayesian ANOVA |                                       |
|----------------------------------------------------------------------------------------------------|---------------------------------------|
| 1     3.79     2.87     Repeated Measures ANOVA       2     2.66     2.17     ANCOVA       3     2.77     2.45     Bayesian ANOVA                                                 |                                       |
| 2     2.66     2.17       3     2.77     2.45   ANCOVA Bayesian ANOVA Bayesian Repeated Measures AN                                                                               |                                       |
| 3 2.77 2.45 Bayesian ANOVA<br>Bayesian Repeated Measures AN                                                                                                    |                                       |
|                                                                                                    | Welcome                               |
| 4 2.81 2.47 Bayesian ANCOVA                                                                                                    |                                       |
| 5 2.98 2.58 2.33                                                                                                    | Hi and welcome                        |
| <sup>6</sup> 3.03 2.74 2.8 Cliquer sur                                                                                                    | JASP aims to be there! In fact, it ai |

Also remember, t missing. So if it d developed at brea

Cliquer sur l'onglet ANOVA et sur « Repeated measures »

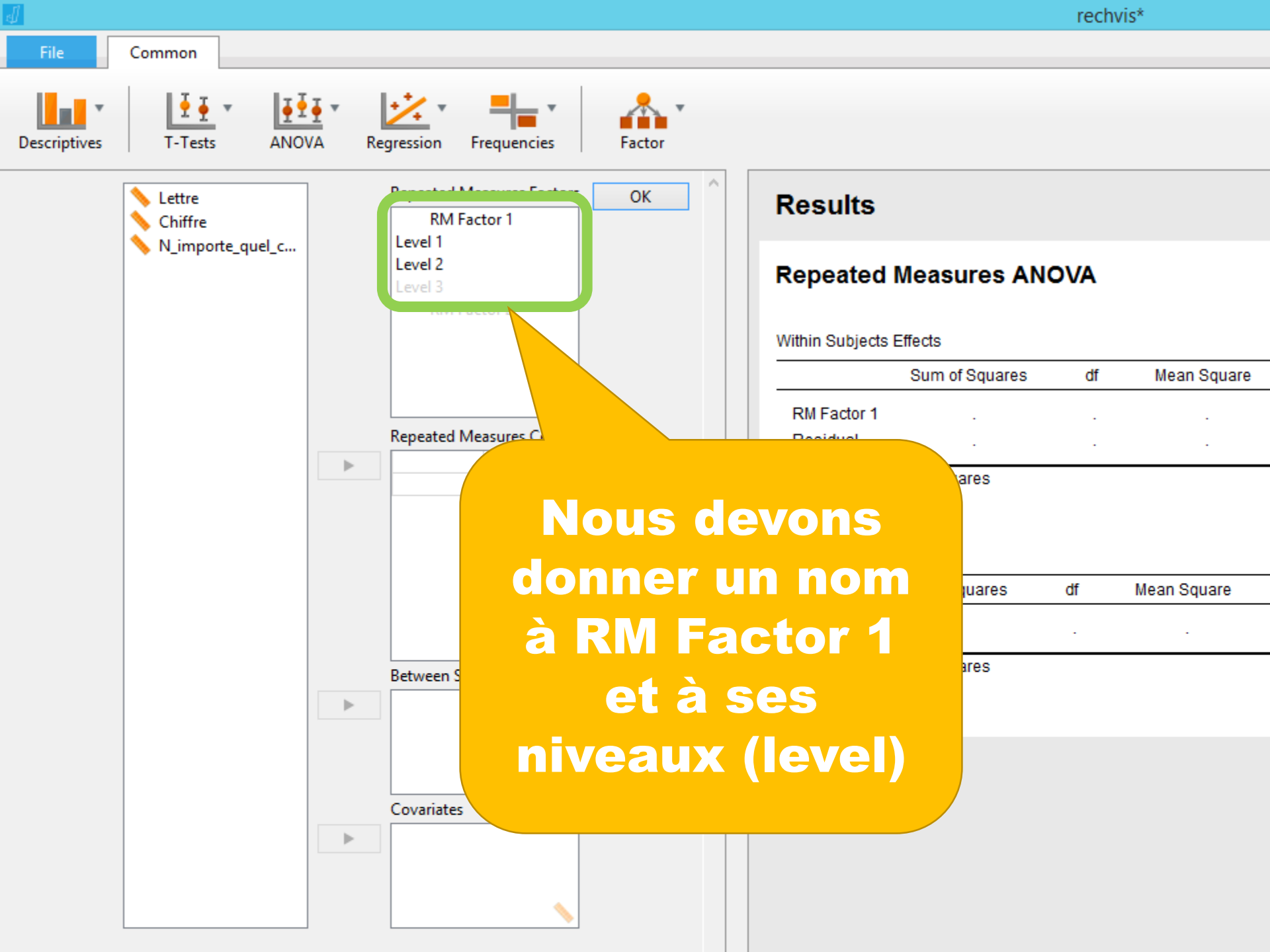

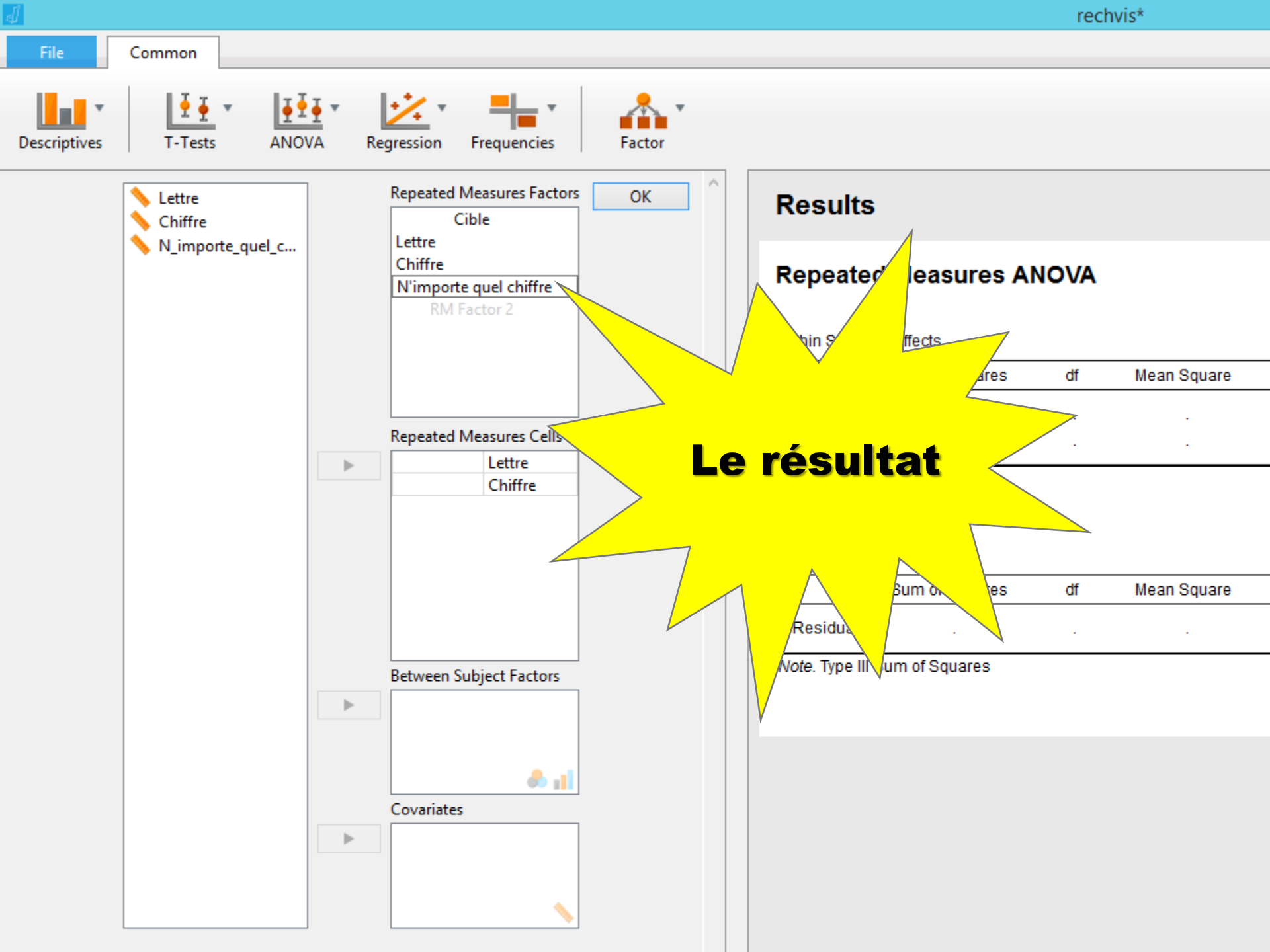

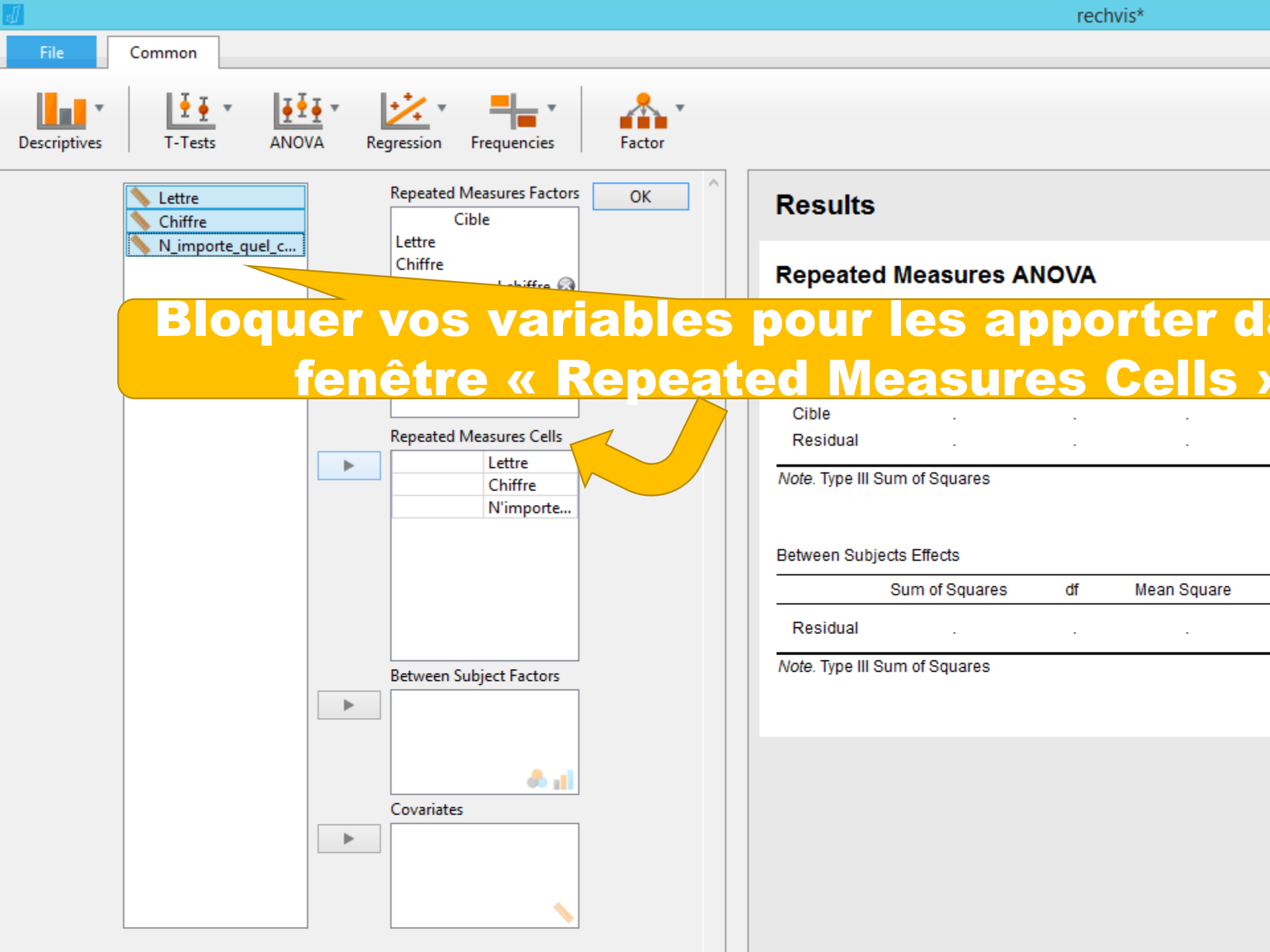

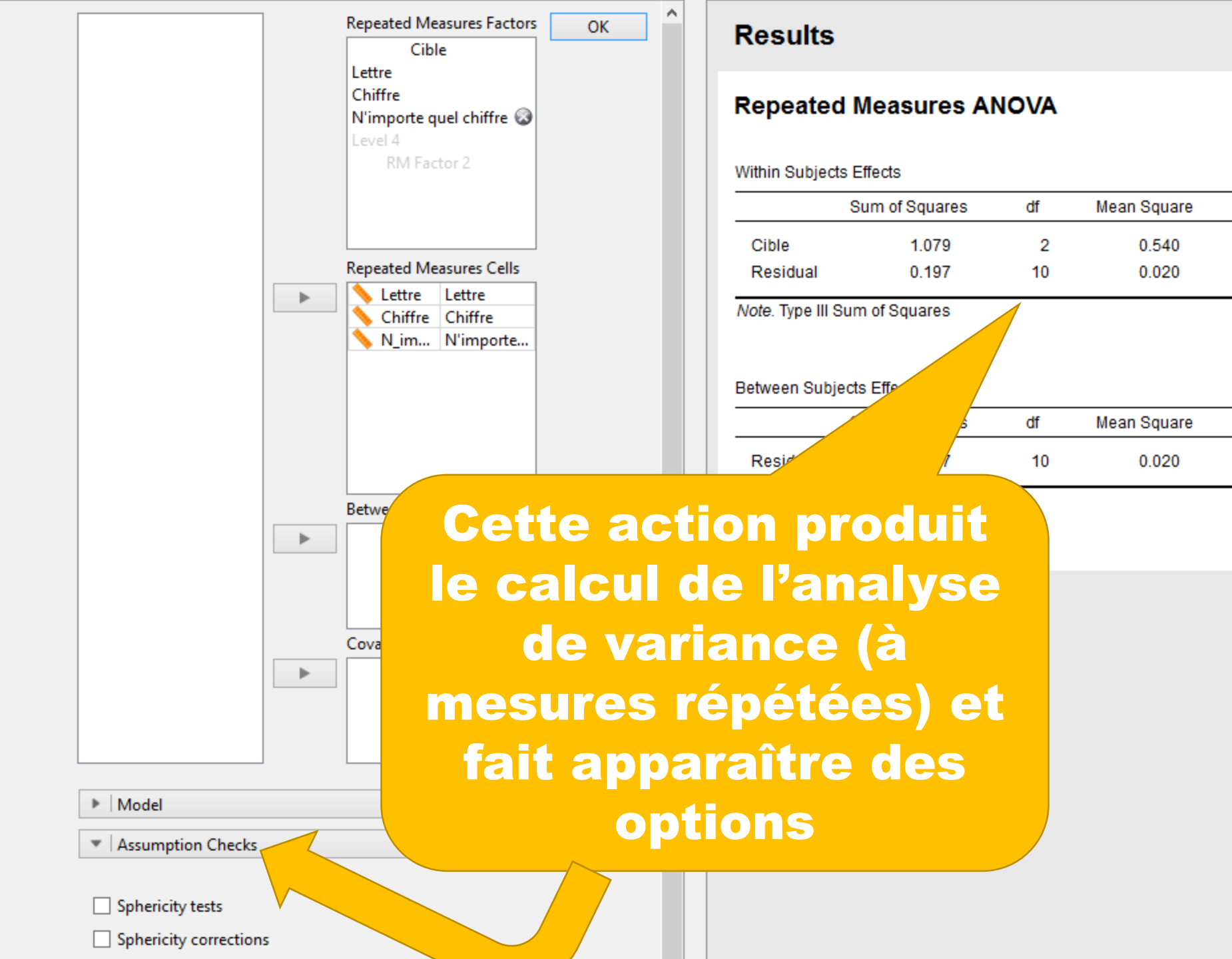

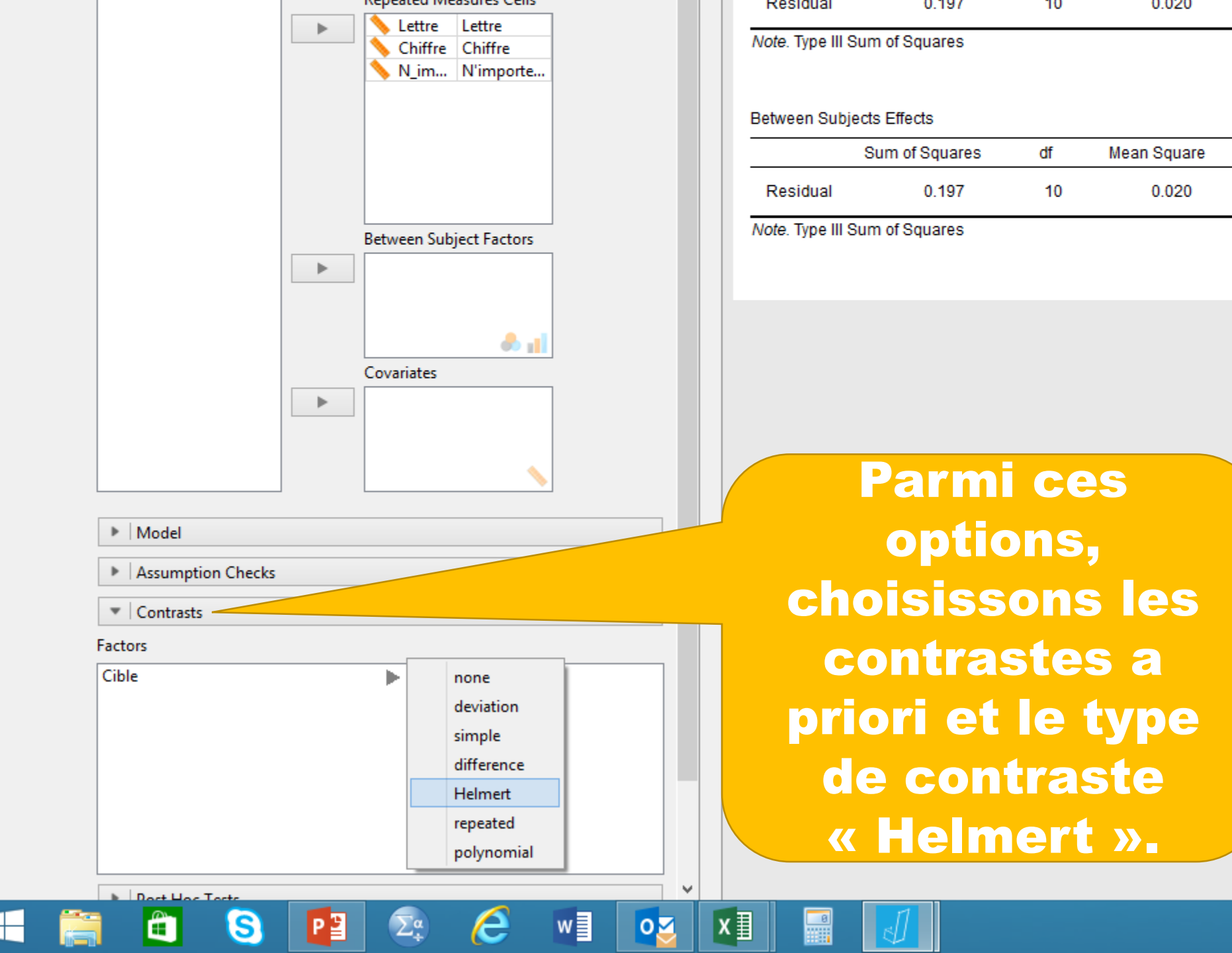

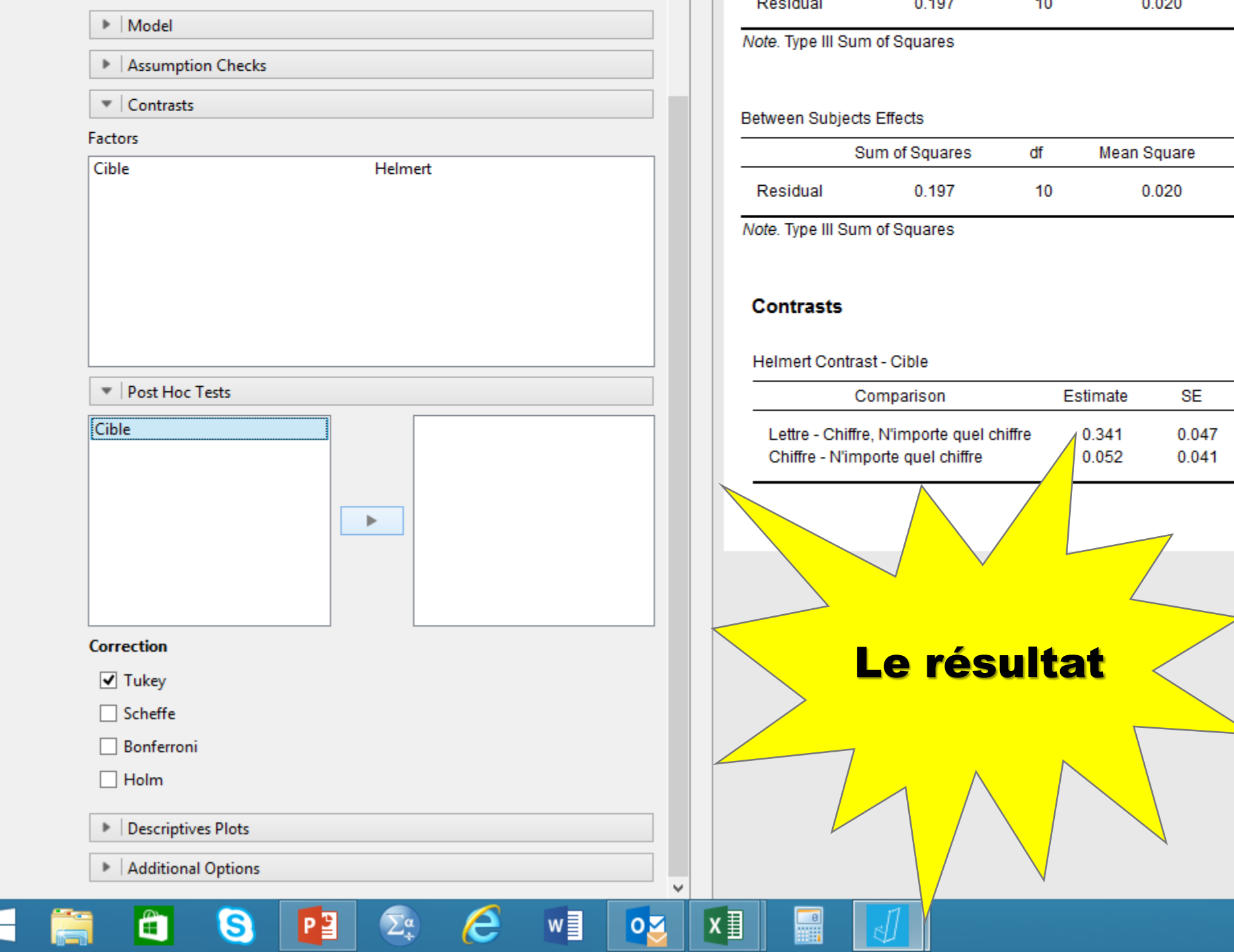

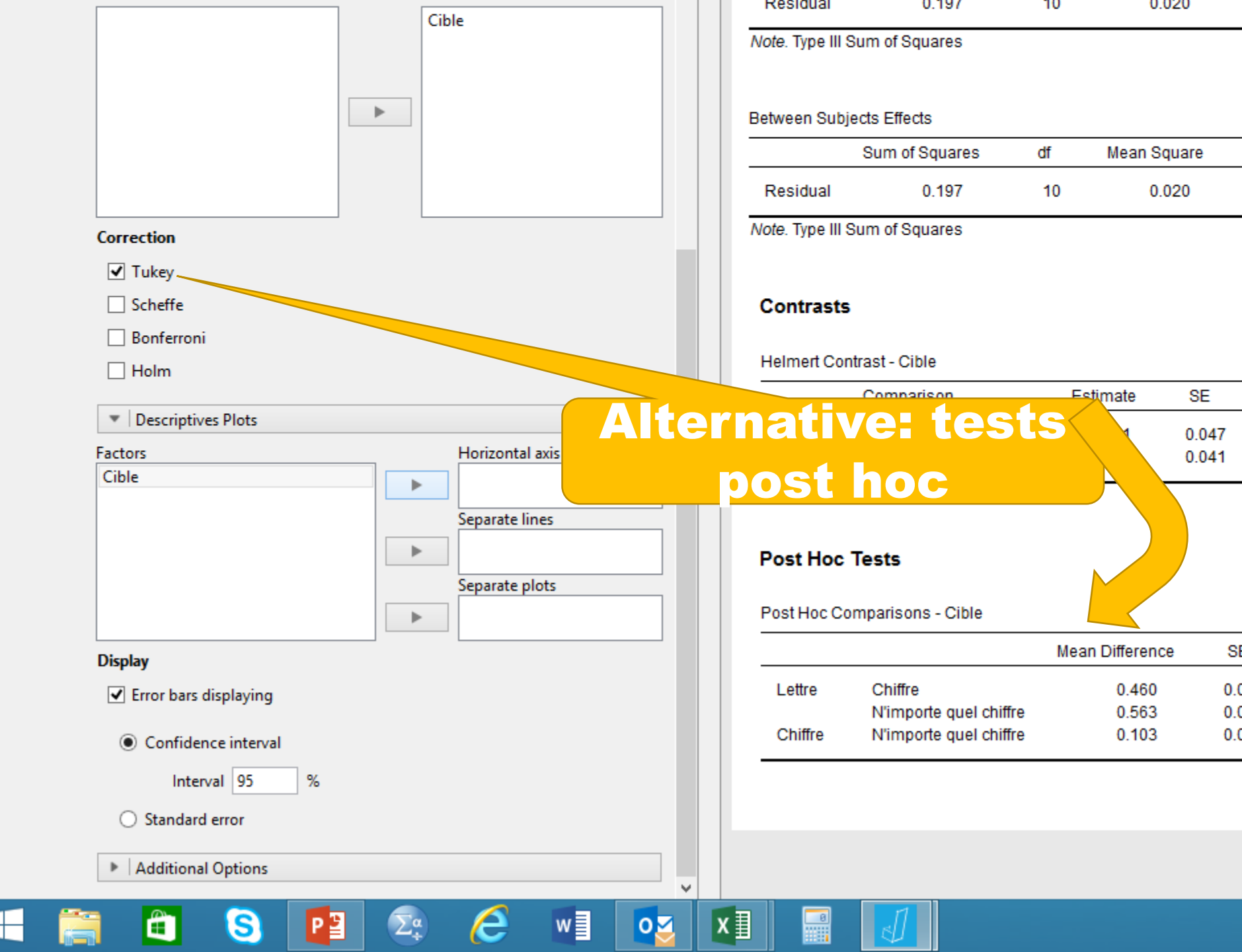

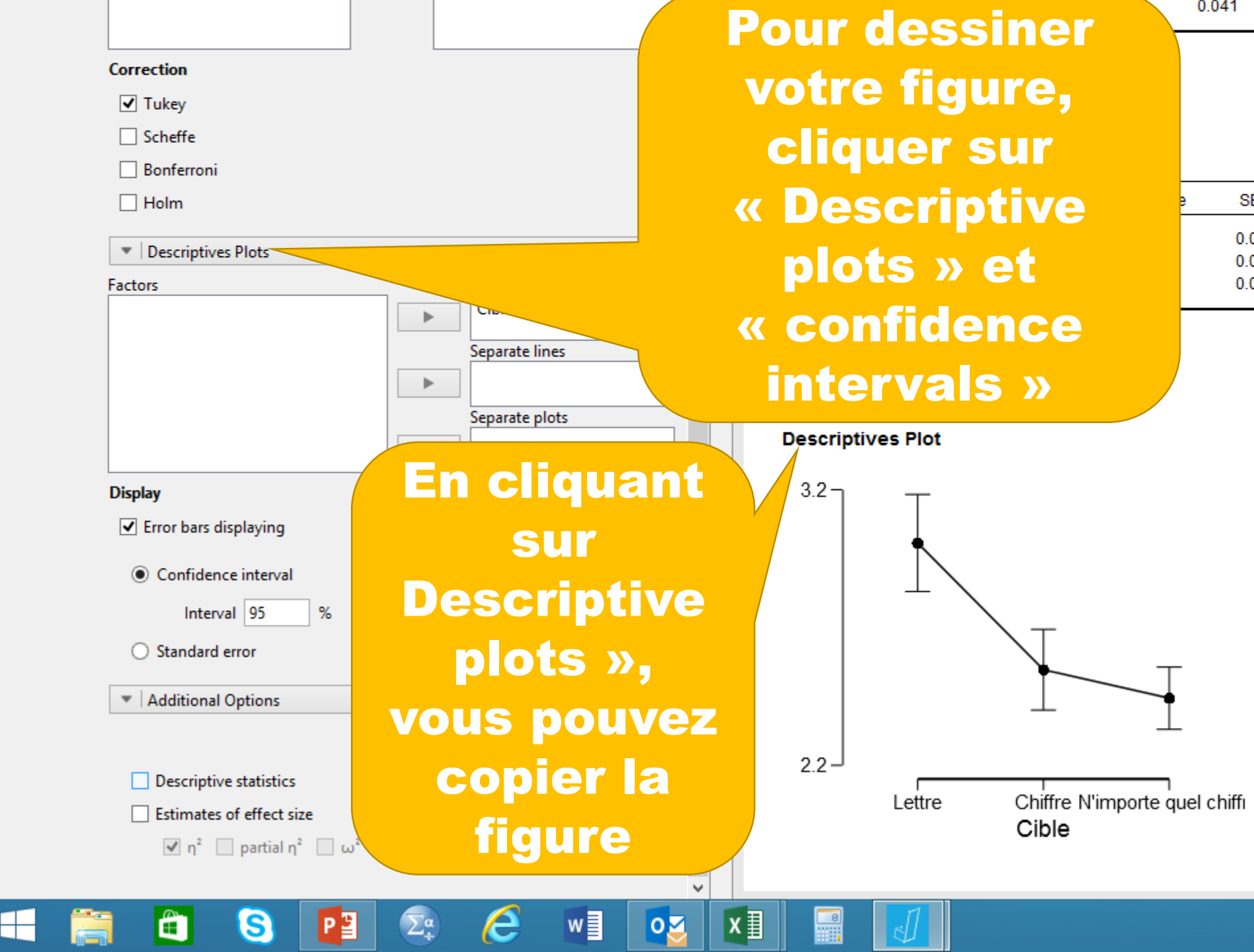

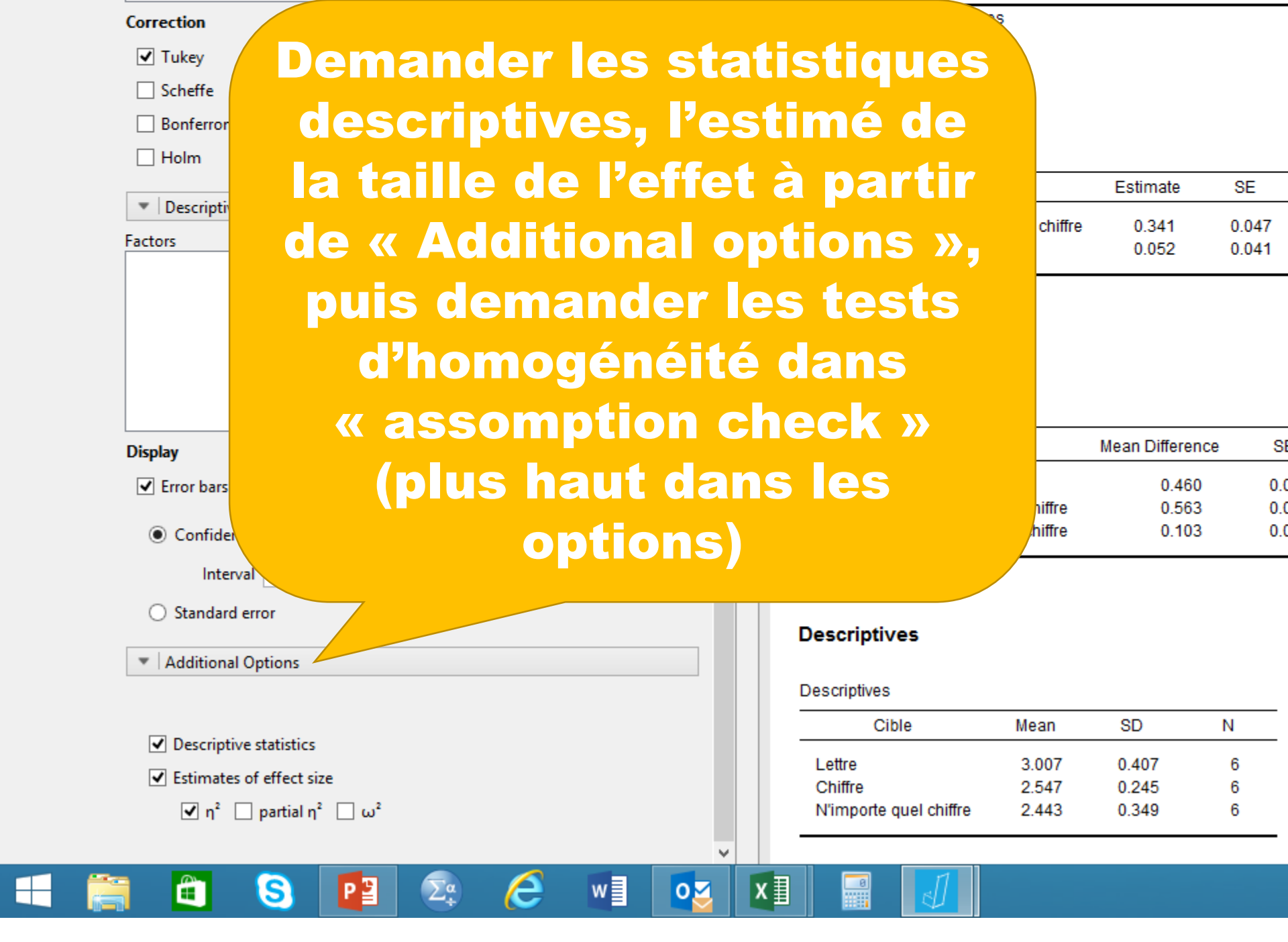